## Ariba Tedarikçi Kaydı

1) Tedarikçiye iletilen e-posta içerisinde bulunan "Buraya Tıklayın" butonu veya bağlantı yardımı ile kayıt ekranına ulaşılır.

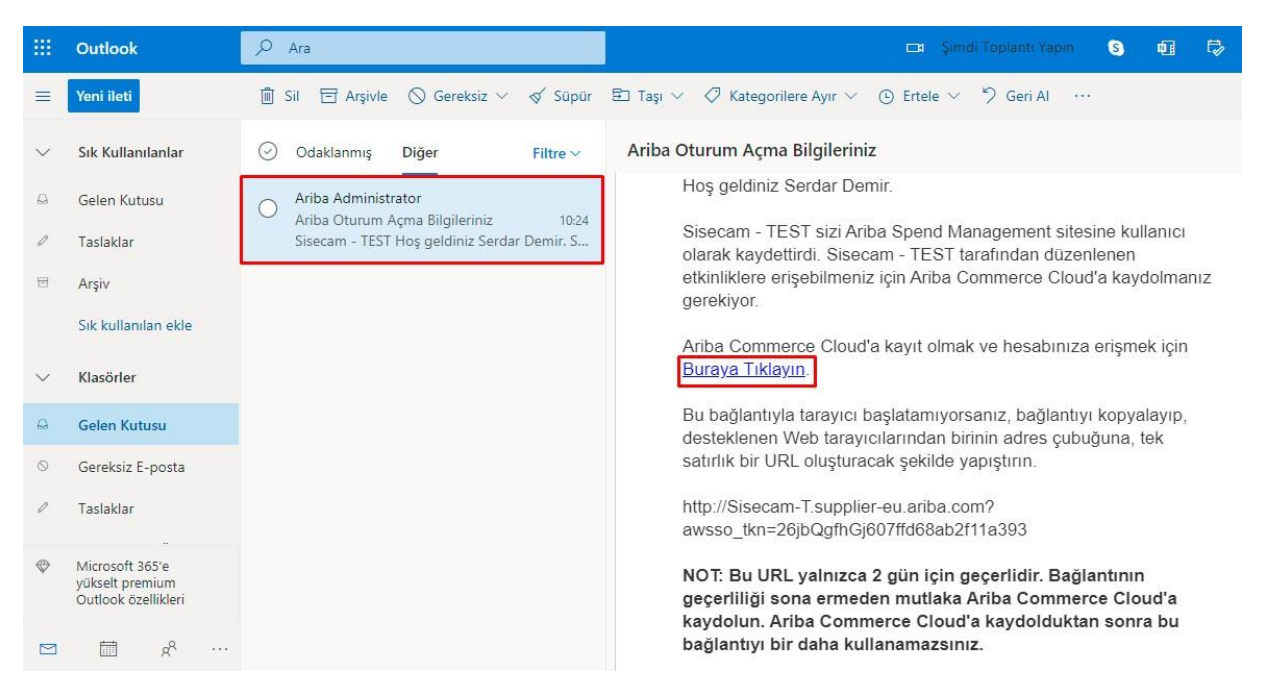

## 2) Açılan sayfada bulunan "Kaydolun" butonuna basılır.

| Sorunuz mu var? Hızlı Başlangıç kılavuzunu görmek için buraya tıklayın.                                                                                                    |                                                                                                    |
|----------------------------------------------------------------------------------------------------|----------------------------------------------------------------------------------------------------|
| riba Network'e hoş geldiniz. Turkiye Sise ve Cam Fab. A.S TEST sitesinden bir parola sıfı                                                                                                    | Irlama talebinde bulunuldu.                                                                                                    |
| urkiye Sise ve Cam Fab. A.S TEST tedarik faaliyetlerini yönetmek için SAP Ariba kullanıy                                                                                                    | lor,                                                                                                    |
| ir SAP Ariba tedarikçi hesabı oluşturun ve Turkiye Sise ve Cam Fab. A.S TEST tarafından                                                                                                    | n istenen tedarik faaliyetlerine vanitinizi võnetin. Kavdolun                                                                                                    |
| riba Network Hakkında                                                                                                    |                                                                                                    |
| Ariba Network Hakkında<br>viba Network tüm Ariba satıcı çözümlerine erişim yolunuzdur. Artık müşterilerinizin hangi A<br>mamladıktan sonra şunları yapabilirsiniz:                                                                                                    | ariba çözümünü kullandığına bakmaksızın, tüm müşteri ilişkilerinizi ve tedarikçi etkinliklerinizi tek bir yerden yönetebilirsiniz. Kayıt işlemini                                              |
| Ariba Network Hakkında<br>Ariba Network tüm Ariba satıcı çözümlerine erişim yolunuzdur. Artık müşterilerinizin hangi A<br>amamladıktan sonra şunları yapabilirsiniz:<br>Müsteri tateolerine daha estili yanıt verebilirsiniz                                                                                                    | Ariba çözümünü kullandığına bakmaksızın, tüm müşteri ilişkilerinizi ve tedarikçi etkinliklerinizi tek bir yerden yönetebilirsiniz. Kayıt işlemini                                              |
| Ariba Network Hakkında<br>Kriba Network tüm Ariba satıcı çözümlerine erişim yolunuzdur. Artık müşterilerinizin hangi A<br>amamladıkan sonra şunları yapabilirisiniz<br>• Müşteri taleplerine daha etkili yanıt verebilirsiniz<br>• İş akışı onsy sürecinin tüm aşamalarında müşterilerinizle daha hızlı çalışabilirsiniz                                                                                                    | kriba çözümünü kullandığına bakmaksızın, tüm müşteri ilişkilerinizi ve tedarikçi etkinliklerinizi tek bir yerden yönetebilirsiniz. Kayıt işlemini                                              |
| Ariba Network Hakkında Ariba satıcı çözümlerine erişim yolunuzdur. Artık müşterilerinizin hangl A ammladıktan sonra şunları yapabilirsiniz:  Müçgeri taleplerine daha etkil yanı tverebilirsiniz  Miggeri suleplerine daha etkil yanı tverebilirsiniz  Miggeri kaleplerine daha etkil yanı tverebilirsiniz  Miggeri kaleplerine daha etkil yanı tverebilirsiniz  Miggeri kaleplerine daha etkil yanı tverebilirsiniz  Miggeri kaleplerine daha etkil yanı tverebilirsiniz  Miggeri kaleplerine daha etkil yanı tverebilirsiniz                                                                                                    | Ariba çözümünü kullandığına bakmaksızın, tüm müşteri ilişkilerinizi ve tedarikçi etkinliklerinizi tek bir yerden yönetebilirsiniz. Kayıt işlemini<br>niz                                       |
| Ariba Network Hakkında<br>viba Network tüm Ariba satıcı çözümlerine erişim yolunuzdur. Artık müşterilerinizin hangi A<br>amınladıkları sonra şunları yapabilirsiniz:<br>Müşteri taleplerine daha etkili yanıt verebilirsiniz<br>İş akışı onay sürecinin tüm aşamalanında müşterilerinizle daha hızlı çalışabilirsiniz<br>Bir Ariba Netvork çözümü kullanarak müşterilerinizle tilşkileriniz kuvvetlendirebilirsi<br>Tek kir oturum açarak, birden fazta alcı için bekleyen tedarık etkimiklerini inceleyebi<br>Şirket Profilmiz tüm Ariba Netvork, Ariba Discovey'ne Ariba Sourcing etkinlikleriniz                                                                                                    | ariba çözümünü kullandığına bakmaksızın, tüm müşteri ilişkilerinizi ve tedarikçi etkinliklerinizi tek bir yerden yönetebilirsiniz. Kayıt işlemini<br>Iniz<br>Alfrainiz<br>de kullanabilirsiniz |
| Ariba Network Hakkında<br>viba Network tüm Ariba satıcı çözümlerine erişim yolunuzdur. Artık müşterilerinizin hangi A<br>amıtladıktan sonra şunları yapabilirsiniz:<br>Müşteri taleplerine daha etkili yanıt verebilirsiniz<br>İşakışı onay sürecinin tüm aşamalanında müşterilerinizle daha hızlı çalışabilirsiniz<br>Bir Ariba Network çözümü kullanarak müşterilerinizle tilşkileriniz kuvvetlendirebilirsi<br>Bir Ariba Network çözümü kullanarak müşterilerinizle tilşkileriniz kuvvetlendirebilirsi<br>Gişket Pröfinizi tüm Ariba Network, Ariba Discovery ve Ariba Sourding etkiniklikeriniz<br>viba Network'e geçerek, tek bir yerde açtığınız oturumla şunlan yönetebilirsiniz:                                                                                                    | Ariba çözümünü kullandığına bakmaksızın, tüm müşteri ilişkilerinizi ve tedarikçi etkinliklerinizi tek bir yerden yönetebilirsiniz. Kayıt işlemini<br>iniz<br>dirsiniz<br>de kullanabilirsiniz  |
| Ariba Network Hakkında<br>virba Network tüm Ariba satıcı çözümlerine erişim yolunuzdur. Artik müşterilerinizin hangi A<br>amamladıktan sonra şunları yapabilirsiniz:<br>Müşteri talteplerine daha ektili yanıt verebilirsiniz<br>İs akışı onay sürecinin tüm aşamalanında müşterilerinizle daha hızlı çalışabilirsiniz<br>Bir Ariba Network çözüm kultanarakı müşterilerinizle itşiheriniz kuvvetlendirebilirsi<br>Bir Ariba Network çözüm kultanarakı müşterilerinizle itşiheriniz kuvvetlendirebilirsi<br>Fish kir oturum aşarat, birden fazal aciı çin bekleyen tedarik etkinliklerini inceleyebi<br>Şirket Profilinizi tüm Ariba Network, Ariba Discovery ve Ariba Sourcing etkinlikleriniz<br>virba Network'e geçerek, tek bir yerde açtığınız oturumla şunları yönetebilirsiniz:<br>Tum Ariba müşteri lüşkileriniz                                                                                                    | Ariba çözümünü kullandığına bakmaksızın, tüm müşteri ilişkilerinizi ve tedarikçi etkinliklerinizi tek bir yerden yönetebilirsiniz. Kayıt işlemini<br>iniz<br>ilirciniz<br>de kullanabilirsiniz |
| Ariba Network Hakkında<br>Ariba Network tüm Ariba satıcı çözümlerine erişim yolunuzdur. Artik müşterilerinizin hangl A<br>amındaldıkan sora şunları yapabilirsiniz:<br>• Müşteri taleşlerine daha etkil yanı verebilirsiniz<br>• Brakışı onya süncelinin tüm aşamalarında müşterilerinizle daha hızlı çalışabilirsiniz<br>• Brakışı onya süncelinin tüm aşamalarında müşterilerinizle daha hızlı çalışabilirsiniz<br>• Brakışı onya süncelinin tüm aşamalarında müşterilerinizle daha hızlı çalışabilirsiniz<br>• Brakışı onya tüm aşarak. Jüren faza alıcı çin bekleyen tedank etkiniklerini niceleyebi<br>• Şirket Profilinizi tüm Ariba Network, Ariba Discovery ve Ariba Sourcing etkinikleriniz<br>tiriba Network'e geçerek, ike bir yerde açtığınız oturumla şunları yönetebilirsiniz:<br>• Tum Ariba müşteri ilişkileriniz<br>• Tum Ariba keytemleriniz, görevleriniz ve işlemleriniz                                                                                                    | Ariba çözümünü kullandığına bakmaksızın, tüm müşteri ilişkilerinizi ve tedarikçi etkinliklerinizi tek bir yerden yönetebilirsiniz. Kayıt işlemini<br>iniz<br>iliziniz<br>de kullanabilirsiniz  |
| Ariba Network Hakkında           viba Network tüm Ariba satıcı çözümlerine erişim yolunuzdur. Artık müşterilerinizin hangi A<br>amenladıktan sonra şunları yapabilirsiniz:           • Müşteri taleplerine daha etkili yanıt verebilirsiniz           • Başkışı onaş sürecinin tüm aşamalanda müşterilerinizle daha hızlı çalışabilirsiniz           • Başkışı onaş sürecinin tüm aşamalanda müşterilerinizle daha hızlı çalışabilirsiniz           • Bir Ariba Network çözüm kullanarak müşterilerinizle tilşkilerinizi kuvvetlendirebilirsi           • Bir Ariba Network çözüm kullanarak müşterilerinizle daha bizlı çalışabilirsiniz           • Firkel Profilmizi tüm Ariba Network, Ariba Discovery ve Ariba Sourcing etkinlikleriniz           viba Network çözüm kuvork, Braba Discovery ve Ariba Sourcing etkinlikleriniz           • Tum Ariba müşteri liğileriniz           • Tum Ariba müşteri liğileriniz           • Tum Ariba müşteri liğileriniz           • Tum Ariba müşteri lişileriniz           • Tum Ariba müşteri lişileriniz           • Tum Kıba mayleriniz | Ariba çözümünü kullandığına bakmaksızın, tüm müşteri ilişkilerinizi ve tedarikçi etkinliklerinizi tek bir yerden yönetebilirsiniz. Kayıt işlemini<br>iniz<br>direliniz<br>de kullanabilirsiniz |

 MDG-Ariba entegrasyonu ile gelen veriler otomatik olarak doldurulmaktadır. Bu sayfada "Kullanıcı adım olarak e-posta adresimi kullan" seçeneği işaretlenir. Daha sonrasında parola belirlenir.

|                                             |                                                       | * Zorunlu alanı gösterir                                                                                                    |
|---------------------------------------------|-------------------------------------------------------|----------------------------------------------------------------------------------------------------|
| Şirket Adı: *                               | START EVENTS REKLAM SAN.VE TIC.LTD.                   |                                                                                                    |
| Ūlke/Bölge:*                                | Türkiye [TUR]                                         | Şirketinizin birden fazla ofisi varsa ana ofis adresini girin. Şirket profilinize sevk adresi, faturalama adresi<br>ve benzeri başka adreslerinizi daha sonra girebilirsiniz.                                                                                     |
| Adres:*                                     | ORTABAYIR MH.AKKUS SOK.NO:14/A GULTEPE                |                                                                                                    |
|                                             | Satir 2                                               |                                                                                                    |
| Posta Kodu; *                               | 34120                                                 |                                                                                                    |
| Şehir:*                                     | KAGITHANE/ISTANBUL                                    |                                                                                                    |
| Eyalet: *                                   | İstanbul [TR-34] 🗸                                    |                                                                                                    |
| Kullanıcı besan bilgileri                   |                                                       |                                                                                                    |
| Returner Heselp Singherr                    |                                                       |                                                                                                    |
|                                             |                                                       | * Zorunlu alanı gösterir                                                                                                    |
| Ad:                                         | * Ahmet Demir                                         | SAP Ariba Gizlilik Bildirimi                                                                                                    |
| E-posta:                                    | <ul> <li>sisecamtestsupplier16@putlock.com</li> </ul> |                                                                                                    |
|                                             | Kullanıcı adım olarak e-posta adresimi kullan         |                                                                                                    |
| Kullanıcı Adı:                              | sisecamtestsupplier16@outlook.com                     | E-posta biçiminde olmalıdır (örneğin mehmet@newco.com) ①                                                                                                    |
| Parola:                                     | * Parolayı Girin                                      | Parola büyük ve küçük harf, sayısal karakter ve özel karakterler içeren en az sekiz karakterden<br>oluşmalıdır. ①                                                                                                    |
|                                             | Parolayı Yineleyin                                    |                                                                                                    |
| Dil:                                        | Türkçe                                                | Arıba size yapılandırılabilir bildirimler gönderdiğinde kullanılan dil. Bu, web tarayıcınızın dil ay                                                                                                    |
| Siparişleri şu alıcıya/alıcılara e-postala: | * sisecamtestsupplier16@outlook.com                   | Müşteriler siparişlerini size Ariba Network üzerinden gönderebilir. Siparişleri kuruluşunuzdaki<br>birden fazia irtibat kişisine göndermek için bir dağıtım listesi oluşturun ve e-posta adresini buraya<br>nitin. Burei, teledilininiz zaman değistinebilirelniz |

4) Ürün ve Hizmet Kategorileri ve Sevk ve Hizmet Yerleri alanları doldurulur. Alt kısımda bulunan kullanım koşulları ve gizlilik bildirimlerinin okunduğuna dair alanlar işaretlenir ve "Gönder" butonuna basılır.

| 2020                                                                                                    | Ürün ve Hizmet Kategorilerini girin                                                                                       | Ekle -veya- Gözat                                                                                                    |
|----------------------------------------------------------------------------------------------------|----------------------------------------------------------------------------------------------------|----------------------------------------------------------------------------------------------------|
|                                                                                                    | Cam şişeler x                                                                                                    |                                                                                                    |
| Sevk veya Hizmet Yerleri:*                                                                                                    | Sevk veya Hizmet Yerini girin                                                                                             | Ekle -veya- Gözat                                                                                                    |
|                                                                                                    | Türkiye X                                                                                                    |                                                                                                    |
| Vergi No:                                                                                                    | İsteğe bağlı                                                                                                    | Şarket Vergi Kimilği numaranızı girin.                                                                                                    |
| KDV Numarası:                                                                                                    | İsteğe bağlı                                                                                                    | Şlirketinizin beş ila on firi basamaklı katma değer vergisi klimlik numarasını girin. Tireleri girmeyin.                                                                                                    |
| DUNS Numarası:                                                                                                    | İsteğe bağlı                                                                                                    | Uoluz basinnai Uunn a sirabitetee numarasin grin. Varsaylan olarak, tett nesabinda UUris<br>numarasinn sonuna "4" eklenit. ()                                                                                                    |
| DUNS Numarası:                                                                                                    | lsteğe bağlı                                                                                                    | numarasının sonuna "-T" eklenit. ①                                                                                                    |
| farı elde etmeniz için, temel şirket bilgileri<br>zyerek bunu yapabilirsiniz.<br>se tiklavarak bu sisteme dirilen verilerinizi | il içeren şirket profilinizi diğer şirketlere açacaktır. Şirket p                                                         | profilmzi grziemek istersenzi, kaydnozi tamamladikan sonra istediĝiniz zaman Sirket Profili sayfasndaki profil girkinijitijk<br>usoziara dina Arbaha in 2016 timandaron handerdili bilanzara estambanta (dinazan estiti usofandaki vari                      |
| lunmaktadır) aktarılmasına onay ve rizariz                                                                                     | n bulunduğunu Ariba'ya açıkça bildirmiş olursunuz.                                                                        | anneura Bourt viend zu zu einen umunanneur neuropalien anerunzeure familierun diefen Anternuezu ann                                                                                                    |
| e uvgulama Icinden veva kurulusunuzdaki .                                                                                      | .riba yöneticisiyle ya da Ariba, Inc ile bağlantı kurarak eri<br>.nu'nda ikamet eden bir Rusya vatandaşıysanız, sisteme j | işme ve bu verileri değiştirme hakkına sahipsiniz. Bu rıza, verildiği andan tibaren geçerli olur ve Arba'ya önceden yazılı<br>girtlen veya sistemde değiştirilen keşisel verilerinizin daha önce kurulupunuz tanıfından Rusya Federasyonu'ndaki ayn bir veri |
| rak Iptal edilebilir. Ayrıca, Rusya Federasy<br>luğunu açıkça onaylamış olursunuz.                                             |                                                                                                    |                                                                                                    |
| rak iptal edilebilir. Ayrıca, Rusya Federasy<br>luğunu açıkça onaylamış olursunuz.<br>oşulları'nı okudum ve kabul ediyorum.    |                                                                                                    |                                                                                                    |